## **1.** Applying for Tagging a Vehicle by Bus Operators:

The OPMS Application allows Bus owner to tag his/her vehicle using OPMS Application after registration. The procedure for registration is described above.

To Tag a Vehicle, the steps as detailed below to be followed.

**1.1.**After logging in into OPMS application, click on "**Tag Your Vehicle**" in the left navigation column of your Dashboard.

| Bus Owner                 |                                                         | 🐣 SMITANJALI HANSDAH 🤻 |
|---------------------------|---------------------------------------------------------|------------------------|
| SMITANJALI HANSDAH        | Temporary Permit Applications                           | 🕷 Home > 🍰 Dashboard   |
| 2 Dashboard               | 0 0 0 0 0 Rejected                                      | 0<br>Approved          |
| ■ Apply For <             | More info D More info D More info D                     | More info 🕄            |
| 🖨 Pay Fees                |                                                         |                        |
| ■ Print Issue Orders <    | Other Applications                                      |                        |
| + Tag Your Vehicle        |                                                         |                        |
| Update Permit Information | LL LO O<br>Submitted In process Rejected                | Approved               |
| File Objection     <      | More info O More info O More info O                     | More info 🔿            |
| X Route Frequency         |                                                         | A 11 12                |
| A Vacant Routes           | E Keep these Documents ready for New permit application | WS & NOTICE            |
| Q Permit Status           | Refer help section before apply SINo. Documents         |                        |
| 🛔 Manage Profile          | 1. RC book for your reference                           |                        |

SS-1

It will take you to the following screen SS-2 which contains 2 tabs

| 1.App<br><b>2</b> View    | ly                     |                                         |                  |                   |                                |
|---------------------------|------------------------|-----------------------------------------|------------------|-------------------|--------------------------------|
| Bus Owner                 | =                      |                                         |                  |                   | 🚺 MINAKHI HANSDA               |
| MINAKHI HANSDA            | Tag Your Vehic         | le                                      |                  |                   | 8 Dashboard > Tag Your Vehicle |
| Dashboard                 | Apply View             |                                         |                  |                   |                                |
| ■ Apply For <             |                        |                                         |                  |                   |                                |
| 🗐 Pay Fees                | 1. User Details        |                                         |                  |                   |                                |
| ■ Print Issue Orders <    | a)User ID :            | minakhihansda1111@gmail.com             | b)User Name :    | MINAKHI HANSDA    |                                |
| + Tag Your Vehicle        | c)Fathers Name :       | K C HANSDA                              | d)Spouse Name:   | Sachdev Hasdha    |                                |
| Update Permit Information | e)Vehicle No :         | OD02AM7909                              | f)Vehicle Type : | Deluxe Sleeper AC | ×                              |
| R File Objection     <    | g)Aurhority<br>Name :  | STA-Odisha 🔻                            | h)Mobile No:     | 8455955050        |                                |
| X Route Frequency         | 0.20040808275          |                                         |                  |                   |                                |
| A Vacant Routes           | 2. Vahan Detail        | s                                       |                  |                   |                                |
| Q Permit Status           | a)Owner Name           | MINAKHI HANSDA                          | b)Vehicle Type   | DELUXE BUS        |                                |
| 🛔 Manage User Profile     |                        |                                         |                  |                   |                                |
| 🛛 Help                    | c)Address              | N4/31,IRC VILLAGE NAYAPALLI,BHUBANESWAR |                  |                   |                                |
| 🕒 Sign Out                |                        |                                         |                  |                   |                                |
|                           |                        |                                         | Save Reset       |                   |                                |
|                           |                        |                                         |                  |                   |                                |
|                           |                        |                                         |                  |                   |                                |
|                           |                        |                                         |                  |                   |                                |
|                           | Developed by : SPARC U | Inder ageis of ORSAC for STA , Odisha   |                  |                   |                                |

SS-2

**1.2.**By clicking on "**Apply**" tab ,it will show you two Sections.

Section 1:In this Section, the User Id and User Name would be automatically

filled up from OPMS database. The bus operator has to give the Vehicle number, his/her Fathers name and Spouse name (if not populated), Authority name and select the Vehicle Type .

**Section 2:**This section would be automatically filled up according to the vehicle registration number given in Section-1 from the VAHAN database..

Then he/she has to click "Save" button to save the application.

**1.3.**By clicking on "**View**" tab ,it will take the bus operator to **SS-4**.Where he/she all his/her vehicles tagged in OPMS.

| Bus Owner                 |                  |      |            |                   |            |                          | 👔 MINAKHI HANSDA               |
|---------------------------|------------------|------|------------|-------------------|------------|--------------------------|--------------------------------|
| MINAKHI HANSDA            | Tag Your Vehicle |      |            |                   |            |                          | 🙆 Dashboard — Tag Your Vehicle |
| Dashboard                 | Apply View       |      |            |                   |            |                          |                                |
|                           |                  | -    |            |                   |            | the second second second |                                |
| 📾 Pay Fees                |                  | Sino | Reg No     | Vehicle Type      | Authority  | Application Status       |                                |
| ■ Print Issue Orders <    |                  | 1    | OD02AM7909 | Standard AC       | STA-Odisha | Approved                 |                                |
| + Tag Your Vehicle        |                  | 2    | OD02AM7907 | Deluxe Sleeper AC | STA-Odisha | Pending                  |                                |
| Update Permit Information |                  |      |            |                   |            |                          |                                |
| File Objection            |                  |      |            |                   |            |                          |                                |
| 🗯 Route Frequency         |                  |      |            |                   |            |                          |                                |
| A Vacant Routes           |                  |      |            |                   |            |                          |                                |
| Q Permit Status           |                  |      |            |                   |            |                          |                                |
| A Manage User Profile     |                  |      |            |                   |            |                          |                                |

SS-3

In SS-3, the bus operator can view the status of all his vehicles tagged so far in OPMS database and also their status with respect to application.

## 2. Process of Approving Tagged Vehicle Application by Dealing Assistant.

After the Dealing Assistant logs into the OPMS, the Dashboard page would be displayed as shown at **SS-4**.

The Dealing Assistant first has to click on "Verify Tagged Vehicle" menu from the left side menu of the Admin Dashboard as shown in SS-4.

| Authorities               | =                                   |                                   |                                    | 🛞 Dealing Assistant 1 📽          |  |
|---------------------------|-------------------------------------|-----------------------------------|------------------------------------|----------------------------------|--|
| SURANJAN MISTRY           | Temporary Permit Applica            | tions                             |                                    | n Home > ෯ Dashboard             |  |
| 🔀 Dashboard               | 204<br>No. of Applications Received | 15<br>No of Application Heard     | 18<br>No of Applications Processed | O<br>No of Application Decided   |  |
| Process Permits <         | More info 🧿                         | More info 🧿                       | More info 🖸                        | More info 🛇                      |  |
| Permit Information <      |                                     |                                   |                                    |                                  |  |
| 🚚 Rationalized Route 🛛 <  | Other Applications                  |                                   |                                    |                                  |  |
| Update Permit Information | 106                                 | 10                                | 17                                 | 0                                |  |
| Verify Tagged Vehicles    | No of Other Applications Received   | No of Other Application Processed | No of Other Applications Returned  | No of Other Applications Decided |  |
| Surrender/Expire Permit   | More info 🖸                         | More info 🕥                       | More info 🕥                        | More info 오                      |  |
| Create Notice             |                                     |                                   |                                    |                                  |  |
| 🚱 Report                  | 🖹 Permit Co                         | ode Details                       | 館 To Do List                       |                                  |  |

SS-4

**2.1.** It will take you to the following screen **SS-5** where a table of tagged vehicles would be displayed.

**2.2** To see the vehicle details tagged by bus operator the DA has click the second tab I.e. "**View**" against the vehicle in the column of the table.

| Authorities                                  |           |                |                 |                   |                  |                | Dealing Assistant1     |
|----------------------------------------------|-----------|----------------|-----------------|-------------------|------------------|----------------|------------------------|
| SURANJAN MISTRY                              | View Al   | l Tagging Vehi | icle            |                   |                  | 🏚 Dashboard 🗧  | Tagging Vehicle Review |
| Dashboard                                    |           |                |                 |                   |                  |                |                        |
| ■ Process Permits <                          | Verify    | View           |                 |                   |                  |                |                        |
| Permit Information <                         | Registrat | ion number     |                 | Search            |                  |                |                        |
| 🛲 Rationalized Route 🛛 <                     |           | -              | Ĩ               |                   |                  |                |                        |
| 🛔 Update Permit Information 🔟                | Slno      | Regno          | Owner Name      | Vehicle Type      | Application Date | Authority Name | View                   |
| <ul> <li>Verify Tagged Vehicles</li> </ul>   | 1         | OR07U1499      | Manisnkar Dixit | Standard Non AC   | 14-03-2018       | STA-Odisha     | View                   |
| <ul> <li>Surrender/Expire Permits</li> </ul> | 2         | OD02AM7907     | MINAKHI HANSDA  | Deluxe Sleeper AC | 20-03-2018       | STA-Odisha     | View                   |
| 🔒 Print Approved Permit 🛛 💷                  |           |                |                 |                   |                  |                |                        |
| Create Notice                                |           |                |                 |                   |                  |                |                        |
| 😍 Reports                                    |           |                |                 |                   |                  |                |                        |
| 🖨 Print Permit                               |           |                |                 |                   |                  |                |                        |

SS-5

.

**2.3.** This will take you to screen **SS-6**. It has all the details of tagged vehicle.

| Vehicle Reg No.                         |                |                 |          |
|-----------------------------------------|----------------|-----------------|----------|
| Contraction of the second of the second | OD02AM7909     | OD02AM7909      | ОК 🔻     |
| Owner Name                              | MINAKHI HANSDA | MINAKHI HANSDA  | ОК •     |
| Name of Owner's Fathers                 | K C HANSDA     | K C HANSDA      | ОК •     |
| Name of Owner's Spouse                  | K C HANSDA     | SACHDEV HASDHA  | NOT OK • |
| Vehicle Type                            | DELUXE BUS     | STANDARD NON AC |          |
|                                         |                |                 |          |
|                                         |                |                 |          |

**2.4.** Here the DA has to check the VAHAN and Tagged Vehicle details and give his/her recommendation by selecting "**OK**" or "**NOT OK**" from the drop down box present in the last column of the table i.e "**Recommendation By DA**".One needs to remember that minor spelling mistake may be these between VAHAN and tagged details in name/fathers name/spouse name.The DA may use his/her judgment to accept it.

Secondly NAHAN capture either Spouse or fathers name but not both, And it also does-not capture the relation I.e fathers or spouse. So if the VAHAN relation name matches either father or spouse name from OPMS tagged input, same is to be accepted by clicking "**OK**".

**2.5.** The DA can approve the application once the name, vehicle no and one of the relation name is OK.Once approved, then vehicles would be tagged to the user/bus owner.